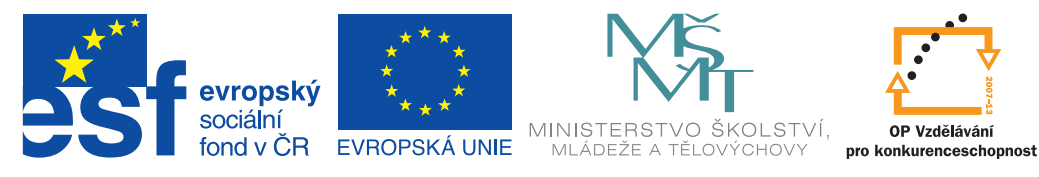

INVESTICE DO ROZVOJE VZDĚLÁVÁNÍ

# ICT metodik radí a pomáhá

Uživatelská příručka pro ICT metodiky

Cloud jako podpora pro řízení a vedení žáků

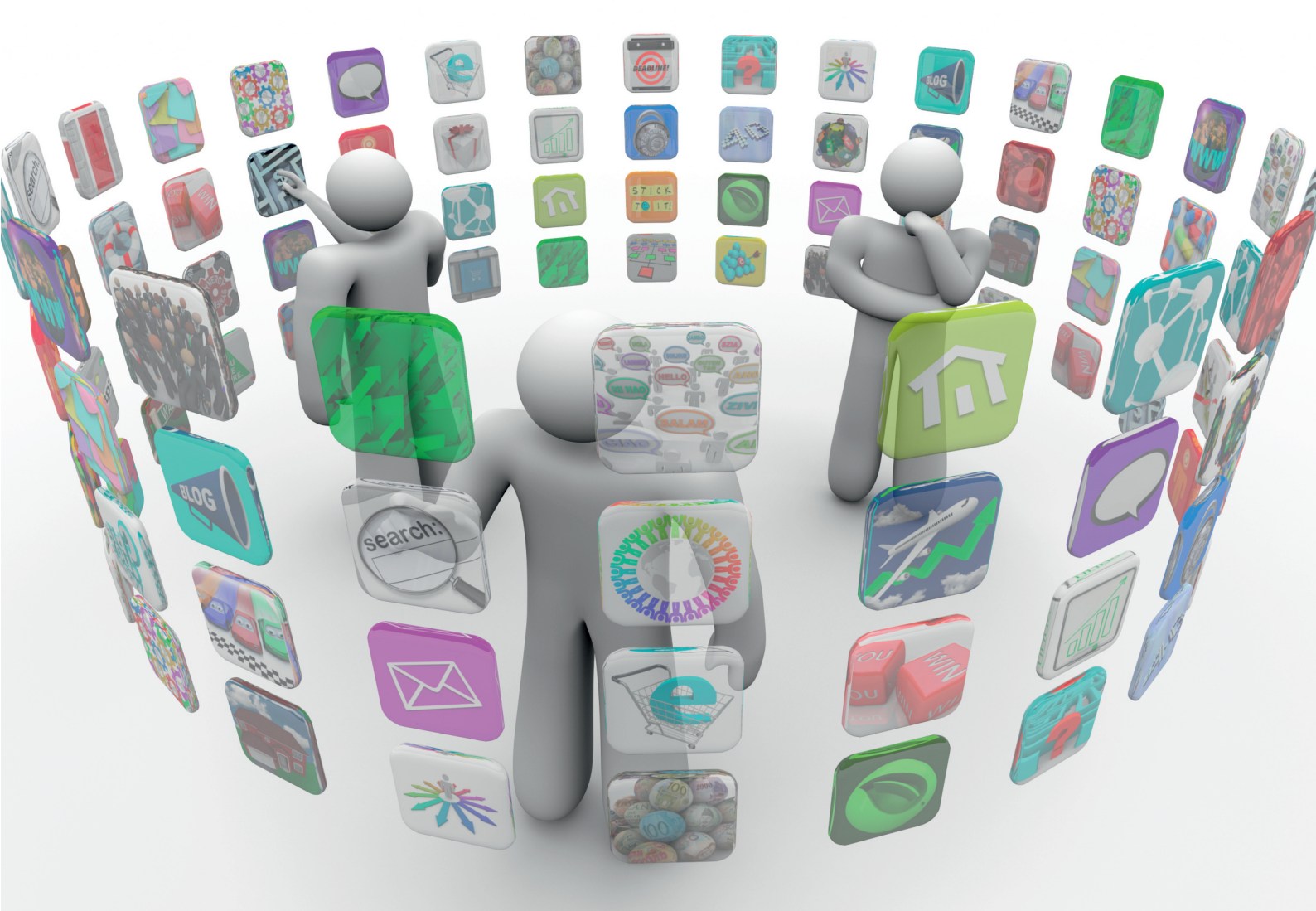

Kolektiv autorů

Příručka byla vypracována ve spolupráci s Jednotou školských informatiků.

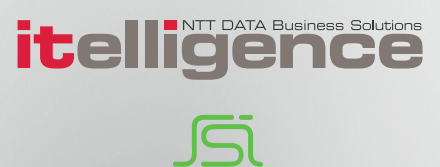

| Název:     | ICT metodik radí a pomáhá                   |
|------------|---------------------------------------------|
|            | Uživatelská příručka pro ICT metodiky       |
|            | Cloud jako podpora pro řízení a vedení žáků |
| Autor:     | Kolektiv autorů                             |
| Vydavatel: | itelligence a. s., Brno                     |
| Vydání:    | první, v Praze 2015                         |

Určeno pro projekt: Operační program Vzdělávání pro konkurenceschopnost Název projektu: Didaktika pro kyberprostor Číslo projektu: CZ.1.07/1.3.00/51.0027

Tento projekt je spolufinancován z Evropského sociálního fondu a státního rozpočtu České republiky.

#### Toto dílo je licencováno pod licencí:

[Uveďte autora – Neužívejte komerčně – Zachovejte licenci]

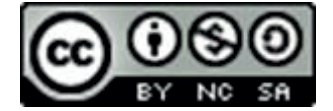

## Obsah

| Úvod  |                                                                  | 4  |
|-------|------------------------------------------------------------------|----|
| 1.    | Cloud ve školství                                                | 5  |
| 2.    | Akceptujme pozitiva i negativa cloudu                            | 5  |
| 2.1   | Specifikujme využití školního cloudu                             | 6  |
| 2.2   | Řešme otázku bezpečnosti a uchování dat                          | 6  |
| 3.    | Využívejme cloud ve školní praxi                                 | 7  |
| 3.1   | Využívejme aplikaci OneDrive ke sdílení a předávání              | 7  |
| 3.1.1 | Vytvářejme nové textové dokumenty a nové složky v OneDrive       | 8  |
| 3.1.2 | Vytvářejme libovolný typ dokumentu                               | 9  |
| 3.1.3 | Nahrávejme existující dokumenty 1                                | 0  |
| 3.1.4 | Nastavujme sdílení souboru v aplikaci                            | 1  |
| 3.1.5 | Nastavujme sdílení souboru přes OneDrive                         | 1  |
| 3.1.6 | Sdílejme soubory pro individuální práci i pro týmovou spolupráci | 2  |
| 3.2   | Využívejme aplikaci Lidé k vytvoření skupin kontaktů1            | .4 |
| 3.3   | Využívejme aplikaci Kalendář1                                    | .7 |
| 3.4   | Využívejme všechny možnosti aplikace Outlook1                    | .9 |
| 4.    | Orientujme se v cloudových řešeních pro školní prostředí 1       | 9  |
| 4.1   | Seznamujme se se systémem iTřída2                                | 20 |
| 5.    | Závěrem ke cloudu v řízení a organizaci výuky 2                  | 1  |
| Použi | té zdroje, neuvedené v textu 2                                   | 2  |

# Úvod

Tato příručka je opět určena ICT metodikům zejména menších škol, kteří jsou obvykle ICT odborníci. Přesto vzhledem k velkému rozvoji IT technologií nemůže znát každý všechno. I učitelé se celý život učí pracovat s novými technologiemi a úkolem ICT metodiků je jim v tom pomáhat. Jestliže však mají být někomu nápomocni, potřebují se nejprve sami vzdělat a vyzkoušet výhody (pochopit rizika) využívání technologií – principiálně: **Kdo chce zapalovat, musí sám hořet.** 

První příručka rámcově seznámila s dotykovými zařízeními ve škole, věnovala se integraci cloudových služeb a jejich využití (včetně nastavení potřebných účtů), internetem a zákony a Profilem Škola<sup>21</sup> jako pomůcky pro vás, ICT metodiky.

V sadě příruček **ICT metodik radí a pomáhá** se seznámíme s argumenty (a metodami) pro využití mobilních a dotykových zařízení ve výuce, a to nejen v roli pomocného nástroje učitele, ale také coby zprostředkovatele informací pro týmové aktivity žáků. Pro širší rozhled byly do textu zařazeny i některé moderní trendy ve výuce a jejich srovnání s klasickou výukou.

Nebudou opomenuty ani možnosti cloudu jako podpory pro řízení a vedení žáků či oborově zaměřené rady pro využití dotykových zařízení a cloudu ve výuce. Dnes již existuje celá řada aplikací, které umožňují široké didaktické využití mobilních a dotykových zařízení. Mnohé programy je možné používat jako cloudové řešení, jiné lze zprovoznit na serveru školy, některé umožňují obojí.

Pro lepší orientaci a vyhledávání jsou kapitoly číslovány průběžně, bez ohledu na příslušnost k části příručky.

Doufáme, že pro každého z vás bude příručka přínosem, že v ní každý najde něco zajímavého a přínosného.

Kolektiv autorů

## 1. Cloud ve školství

Cloud, přesněji cloudové služby, se stal součástí běžného života značné části lidí. Je tedy logické, že využití cloudových služeb zasáhlo i oblast vzdělávání, a tudíž i školství. Naši žáci, ale i mnozí učitelé jsou s mnoha cloudovými službami doslova sžití, ať jde o využívání:

- on-line komunikačních služeb a protokolů typu IM (Instant Messaging) tj. komunikace v reálném čase, ať už jde o původně čistě chatovací služby (např. ICQ), telefonní volání přes síť VoIP (Voice over Internet Protocol Skype apod.), dnes už včetně videohovorů nebo služby sociálních sítí (Facebook.com), kdy jsou tyto služby dostupné i jako MIM (Mobile Instant Messaging), tj. přes mobilní zařízení (standardní telefony, smartphone, tablety),
- mailových schránek<sup>1</sup> (centrum.cz, gmail.com, post.cz, seznam.cz, email.cz, quick.cz, tiscali.cz, volny.cz a další), navíc značná část poskytovatelů elektronické pošty implementovala do svého webového poštovního rozhraní i IM služby,
- diskového cloudového prostoru webdisky (*MS OneDrive, Google Drive, DropBox* atd.), kde se situace mění největším tempem, některé firmy již nabízejí v rámci balíčků služeb (*např. Office 365, Google Apps*) neomezený diskový prostor,
- cloudových aplikací a/nebo jejich balíčků (některé byly zmíněny v předchozí příručce např.
   Office 365, Google Apps; Prezi, Pixlr Editor, geocaching, hry apod.),
- pro tvorbu vlastních webových stránek, umístěných na cloudových serverech, ale patřících do domény školy,
- **portálů** nabízejících vzdělávací obsah a přípravy pro učitele (např. *rvp.cz, dumy.cz* a specializované portály mnoha firem).

Je tedy logické, že se objevily i specializované webové aplikace pro řízení a vedení žáků (pro **e-learning**), někdy též označované LMS (*Learning Management Systém*)<sup>2</sup>, tj. systémy pro řízení výuky, které umožňují řešit jak vlastní organizaci výuky, tak administraci. Nabízejí možnost:

- poskytovat žákům podklady včetně zvukových souborů i videí,
- katalogizovat tyto podklady kvůli snazšímu vyhledávání,
- zpřístupňovat žákům vzdělávací obsah odkudkoliv a kdykoliv,
- zadávat a hodnotit úkoly, které žáci odevzdávají zpět do systému,
- testovat žáky a známkovat,
- vést vlastní evidenci žáků a kurzů, včetně hodnocení,
- přidělovat žákům a jejich skupinám přístupová práva,
- (někdy i) vytvářet vlastní výukový obsah.

<sup>&</sup>lt;sup>1</sup>Zajímavé srovnání některých freemailových služeb, a to i méně známých, např. *inmaile.cz*, poskytuje server Weblight, viz <u>http://www.weblight.cz/index.php?s=freemail</u>.

<sup>&</sup>lt;sup>2</sup>Známým je např. již léta existující a neustále vyvíjený free LMS Moodle.

## 2. Akceptujme pozitiva i negativa cloudu

Obdobně, jako v případě využívání jakýchkoli jiných cloudových služeb, je nutno i ve školním prostředí brát v potaz při úvaze o jejich využívání jejich pozitiva i negativa, na něž by ICT metodik měl své kolegy upozornit. Mezi **pozitiva** patří určitá **nezávislost na vybavení vlastního IT zařízení** (není nutno mít velký paměťový prostor, nejvýkonnější hardware a nejnovější software a znát jejich fungování, často postačí funkční aktualizovaný webový prohlížeč), protože dostatečná aktualizace software a výkonnost hardware je zajištěna cloudem, **negativem** je **plná závislost na** dostatečně výkonném a stabilním **připojení k internetu**, včetně závislosti na poskytovateli.

K **pozitivům** lze zařadit aktuálnost informací/souborů (máme k dispozici vždy poslední verzi), možnost komunikace v reálném čase, efektivitu práce a možnost týmové spolupráce (a to odkudkoli na světě, kdykoli, s kýmkoli), obvykle i jednoduchost ovládání aplikací. K **negativům** často patří **omezená funkčnost cloudových aplikací** ve srovnání s desktopovými a horší stabilita.

### 2.1 Specifikujme využití školního cloudu

Mezi **pozitiva** při využívání školního cloudu patří možnost **sdílení** materiálů se svými žáky i kolegy, včetně nastavení toho, kdy, co a s kým chce učitel sdílet, **odstranění nutnosti přihlašovat se** do školního **intranetu** (zvlášť pokud není dostupný přes web). Z pedagogického hlediska to umožňuje také dohnat látku chybějícími žáky nebo zpřístupnit podklady i rodičům, zvláště v případě problematických žáků. Úkolem ICT metodika je pomoci učitelům odblokovat obavy z využívání širokých možností cloudu.

S využitím služeb cloudu je též možno **zřídit a spravovat** jednotné **školní e-maily** (žáků, skupin, celých tříd, samozřejmě i pedagogického sboru) a **webové stránky jednotlivých tříd, předmětů a učitelů**, např. v jednotném vizuálním stylu.

Cloudové řešení je možné použít i **pro běžnou administrativu a správu školní agendy**, od školní matriky, přes rozvrhy a suplování, až po klasifikaci a evidenci absence žáků. I zavedené desktopové programy (např. Bakaláři) již nabízejí webové moduly, ovšem data jsou zatím uložena lokálně na serveru školy, jiná řešení naopak "běží" přímo a pouze cloudově (např. Škola Online).

### 2.2 Řešme otázku bezpečnosti a uchování dat

Otázka bezpečnosti dat je někdy uváděna mezi pozitivy, jindy mezi negativy. Nabízí se zde příliš mnoho pohledů, které sice firmy, poskytující cloudový prostor a služby, řadí mezi pozitiva, zatím je však zřejmě příliš krátká doba na plné vyhodnocení. Navzdory veškerému zabezpečení, šifrování apod. vždy vyvstává otázka, jak dlouho bude trvat crackerům<sup>3</sup>, než ochrany prolomí.

Na druhou stranu, tyto velké firmy mají mnohem vyšší prostředky a možnosti, jak data na cloudu ochránit a zálohovat, než malá firmička či škola, proto řada firem přechází kompletně na cloudová

<sup>&</sup>lt;sup>3</sup> Cracker = zjednodušeně: počítačový zločinec, narušitel ochrany počítačů a počítačových sítí, často za účelem získání citlivých informací a/nebo vlastního obohacení. Častěji používaný pojem *hacker* má původně jiný význam: počítačový specialista či programátor s detailními znalostmi fungování systému či sítě, který vše prozkoumává z důvodu vlastní zvědavosti, ne s cílem škodit, často naopak s cílem systém vylepšit či lépe ochránit.

řešení uložení svých dat a IT zabezpečení, ač často v podobě soukromého cloudu.

Základem **veřejného cloudu** je vlastně seskupení úzce spolupracujících počítačů, tvořené až stovkami tisíc fyzických serverů, které za pomoci speciálního hardware a software (vytvářejícím i tzv. virtuální servery) umožňují sdílet výpočetní zdroje svým zákazníkům. Data se pak obvykle nacházejí na konkrétním datovém centru poskytovatele na místě, které se ale může v různých okamžicích měnit.

Určitým řešením bezpečnosti tak může být **soukromý cloud**, který je provozován na vyhrazených prostředcích buď uvnitř organizace, nebo i mimo ni (na internetu). Zákazník má k dispozici jednoduché webové rozhraní pro správu, tj. může vytvářet, konfigurovat i rušit virtuální stroje z webového formuláře, a to bez zásahu administrátorů datového centra. Problémem pro školy je, že na rozdíl od veřejného cloudu je soukromý cloud náročný jak finančně (zejména nemalé počáteční náklady), tak organizačně. Toto řešení se tedy vyplatí spíše větším společnostem (s více pobočkami).

Dalšími typy a detaily cloudových řešení se zabývá diplomová práce Kateřiny Moučkové [9], ovšem číselné údaje je nutno již brát s rezervou, za dva roky od vydání práce se mnohé změnilo.

Mnohé školy již využívají cloudová úložiště i pro své interní dokumenty, ostatně většina úložišť umožňuje i stažení dokumentů (jejich zálohování) na lokální počítač či médium (externí disk, USB flash disk, ...), takže riziko ztráty dat lze výrazně minimalizovat i ze strany uživatelů, ač se tím částečně vytrácí některá hlavní pozitiva cloudu.

## 3. Využívejme cloud ve školní praxi

### 3.1 Využívejme aplikaci OneDrive ke sdílení a předávání

Po přihlášení na adrese <u>https://portal.office.com/</u> máme po kliknutí na tlačítko **#** v levém horním rohu na titulkové liště k dispozici celou řadu cloudových aplikací, mezi nimi OneDrive.

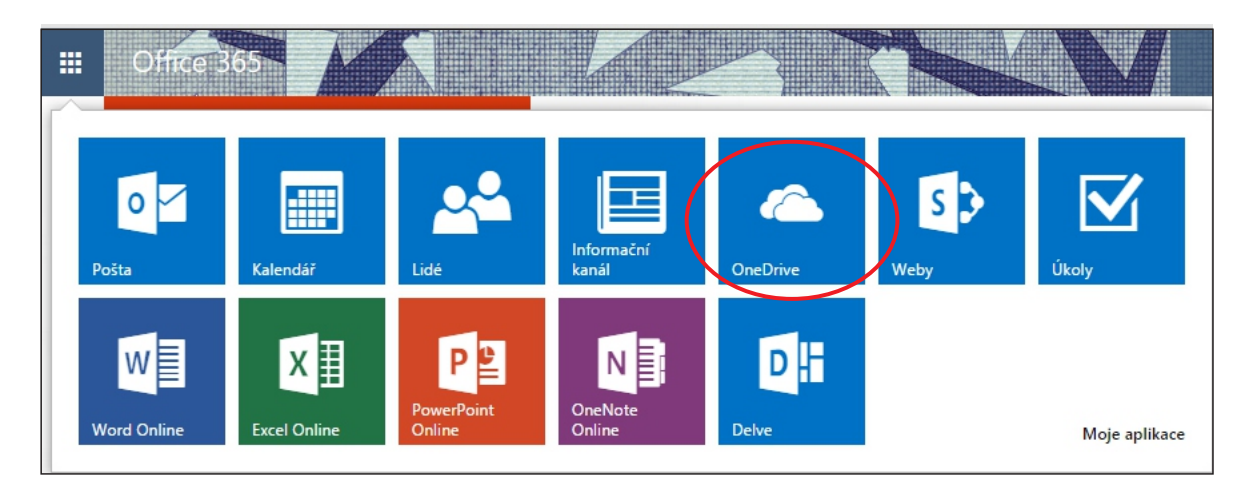

Obrázek 1. Nabídka Office 365

Sdílení dokumentů v cloudu umožňuje ve škole zejména **týmovou spolupráci** jak **žáků**, tak **učitelů**. Lze přitom využít jak webdisk Microsoftu **OneDrive**, tak **Google Drive** (dále se budeme zabývat Prosím změnit na: Jako hlavní identifikátor této služby slouží e-mailová adresa (účet jednotlivce či skupiny) a umožňuje tak i sdílení souborů.

jen Office 365).<sup>4</sup> Datový prostor lze využít nejen k uložení a zálohování dat, ale např. i ke sdílení dokumentu, a to i online, více žáky či kolegy zároveň. Obecně lze pracovat s dokumenty, prezentacemi i tabulkami. Jako havní identifikátor této služby slouží e-mailová adresa (účet jednotlivce či skupiny) a umožňuje tak i sdílení souborů.

#### 3.1.1 Vytvářejme nové textové dokumenty a nové složky ve OneDrive

V této kapitole ukážeme i jiné způsoby práce se složkami a dokumenty, než bylo popsáno v předchozí příručce, a to jak pro **tvorbu dokumentu** či jeho **nahrání**, tak **nastavení sdílení**.

Kliknutím na záložku SOUBORY a na tlačítko Nový dokument se založí soubor Wordu a přepne se do aplikace Word Online.

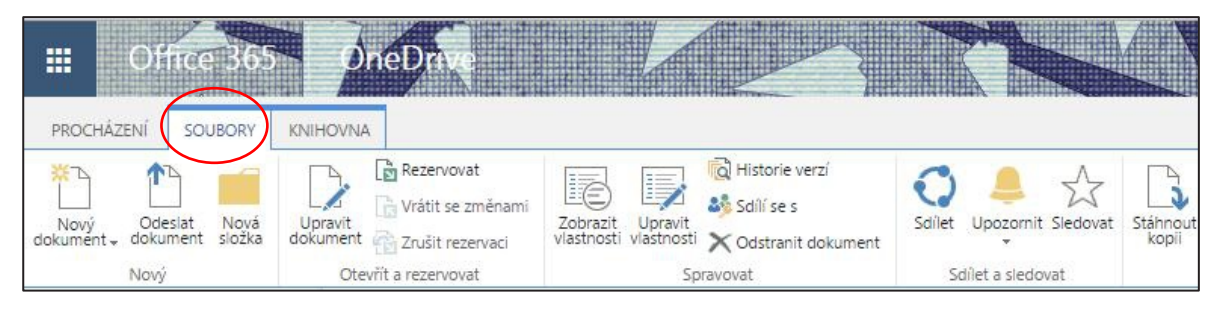

Obrázek 2. Jedna z možností založení souboru ve Word Online

Poté je možné dokument přejmenovat (ukládá se totiž zcela automaticky) a uložit jinam (do podsložky, kterou vytvoříme po přepnutí do OneDrive kliknutím na tlačítku *Nová složka*; obdobně jako u dokumentu lze složku nasdílet, viz dále).

| Vytvořit složku    |          | ×      |
|--------------------|----------|--------|
| Název *            |          |        |
| DIKYPR_B           |          |        |
| 💂 POZVAT UŽIVATELE |          |        |
|                    |          |        |
|                    | Vytvořit | Storno |
|                    |          |        |

Obrázek 3. Jedna z možností tvorby nové složky

<sup>&</sup>lt;sup>4</sup> Existují i další možnosti cloudových úložišť, ve školách jsou však nejrozšířenější zde uvedené a věnovat se všem možným přesahuje rozsah této příručky.

Dokumenty na OneDrive se pak zobrazí např. dle níže uvedeného obrázku.

| One   | Drivo     |                         |        |                              |       |             |                       |                   |           |                  |
|-------|-----------|-------------------------|--------|------------------------------|-------|-------------|-----------------------|-------------------|-----------|------------------|
| Offer | Jive (    | @ ITVESKOIE.cz, 0.p.s.  |        |                              |       |             |                       |                   |           |                  |
| D     | <u>ok</u> | umentv                  |        |                              |       |             |                       |                   |           |                  |
|       |           | enner                   |        |                              |       |             |                       |                   |           |                  |
| 2.474 |           | 0                       |        | Indea of an Alicense of Idea |       |             | 11.1                  | (                 |           |                  |
| VIt   | a vas (   | OneDrive pro firmy –    | misto, | , kde si muzete uklad        | at, s | ynchronizo  | ovat a sollet pracovn | I veci. Dokumenty | Jsou souk | rome, dokud je n |
|       |           | 4 🔺 malané              |        | <b>d</b> and shares          | _     |             | A                     | £                 | t         | C. addat         |
| Ð     | IOV       | y <u><b>T</b></u> nanra | L      | Synchron                     | 20    | vat         | Vupravit              | / spravo          | Val       | <b>Q</b> sallet  |
| ~     | $\square$ | Název                   |        | Změněno                      | Sdí   | lení        | Autor změny           |                   |           |                  |
|       |           | DIKYPR_B                |        | Asi před minutou             | 8     | Jenom vy    | Suchánková Le         | enka              |           |                  |
|       |           | Sdílené se všemi        |        | 13. března                   | 22    | Sdíleno     | Suchánková Le         | enka              |           |                  |
|       |           | Dokument                |        | 13. března                   | 8     | Jenom vy    | Suchánková Le         | enka              |           |                  |
|       |           | Dokument1 <b>#</b>      |        | před 39 minutami             | 8     | Jenom vy    | Suchánková Le         | enka              |           |                  |
|       | ×         | Sešit                   |        | 13. března                   | 8     | Jenom vy    | Suchánková Le         | enka              |           |                  |
|       |           | 5                       | Sem př | etáhněte soubory, které      | chc   | ete nahrát. |                       |                   |           |                  |

Obrázek 4. Zobrazení obsahu složky OneDrive

Po přepnutí do složky můžeme soubor otevřít dvěma způsoby, buď pravým tlačítkem (v tom případě se rovnou otevře ve Word Online, připravený pro úpravu), nebo levým tlačítkem myši, pak je potřeba kliknout vpravo nahoře na tlačítko *Upravit dokument* a vybrat, kde chceme dokument dále upravovat.

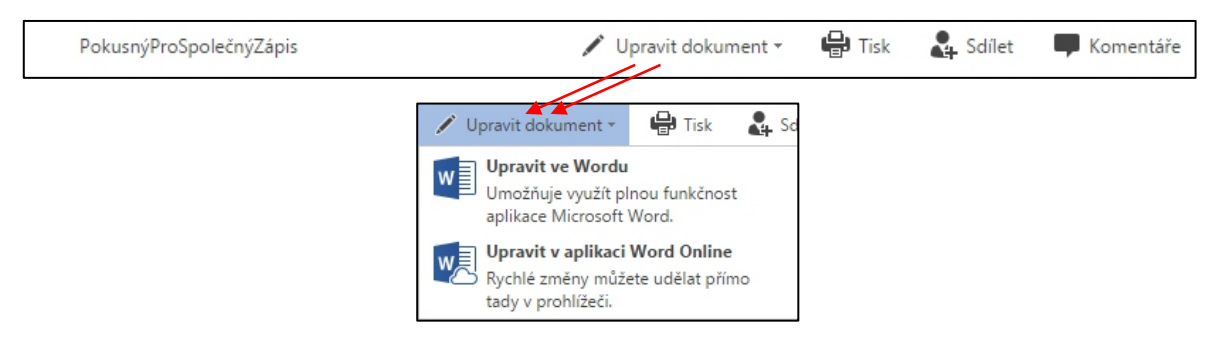

Obrázek 5. Postup úpravy dokumentu a nastavení aplikace pro jeho zpracování

#### 3.1.2 Vytvářejme libovolný typ dokumentu

Pokud chceme pracovat s jiným formátem, např. tabulkou Excelu, je možné si pro tvorbu nového souboru namísto založení přes OneDrive vybrat příslušnou aplikaci. Google Drive při založení nového souboru ihned nabídne volbu typu dokumentu. Ovšem i na OneDrive existuje cesta pro volbu nového dokumentu dle typu, stačí kliknout v okně OneDrive na tlačítko *nový* – viz obr. 6.

| III Office 365              | OneDrive         |                         |                                                    |
|-----------------------------|------------------|-------------------------|----------------------------------------------------|
| PROCHÁZENÍ SOUBORY KY       | OneDrive @ ITveS | Vtvořit nový soubor     | ×                                                  |
| Dokumenty                   | Dokum            | Dokument Wordu          |                                                    |
| Poslední<br>Sdílené se mnou | 🕀 nový 👔         | Sešit Excelu            | 🖋 upravit 🖌                                        |
| Sledované<br>Složky webů    | V Dikypf         | Prezentace PowerPointu  | Autor změny<br>m vy 🛛 Suchánková Lenka             |
|                             | 🧾 Sdílené        | Poznámkový blok OneNotu | no 🗆 Suchánková Lenka<br>m vy 📄 Suchánková Lenka   |
| • экартту                   | Dokum 👔 Dokum    | Průzkum v Excelu        | m vy 📄 Suchánková Lenka<br>m vy 📄 Suchánková Lenka |
|                             | 1                | Nová složka             | hrát.                                              |
|                             |                  |                         |                                                    |

Obrázek 6. Ukázka tvorby nového dokumentu libovolného typu

Systém nabídne výběr z několika formátů. Pro využití ve škole je často výhodnější namísto dokumentu Wordu použít sešit Excelu nebo přímo průzkum v Excelu (využití viz dále).

#### 3.1.3 Nahrávejme existující dokumenty

Pokud chceme dokument nahrát ze svého lokálního disku či média, využijeme sousední volby nahrát.

Upřednostňujeme přípravu složitěji naformátovaného dokumentu na lokálním disku v desktopové aplikaci a pozdější nahrání, a to včetně dokumentů pro sdílení. Pokud ovšem desktopovou aplikaci nemáme vůbec, lze vytvořit v mnoha ohledech shodně naformátovaný dokument v cloudové aplikaci.

Obrázek ukazuje okno po volbě *nahrát*, v němž byl ze složky vybrán soubor pro ukázku.

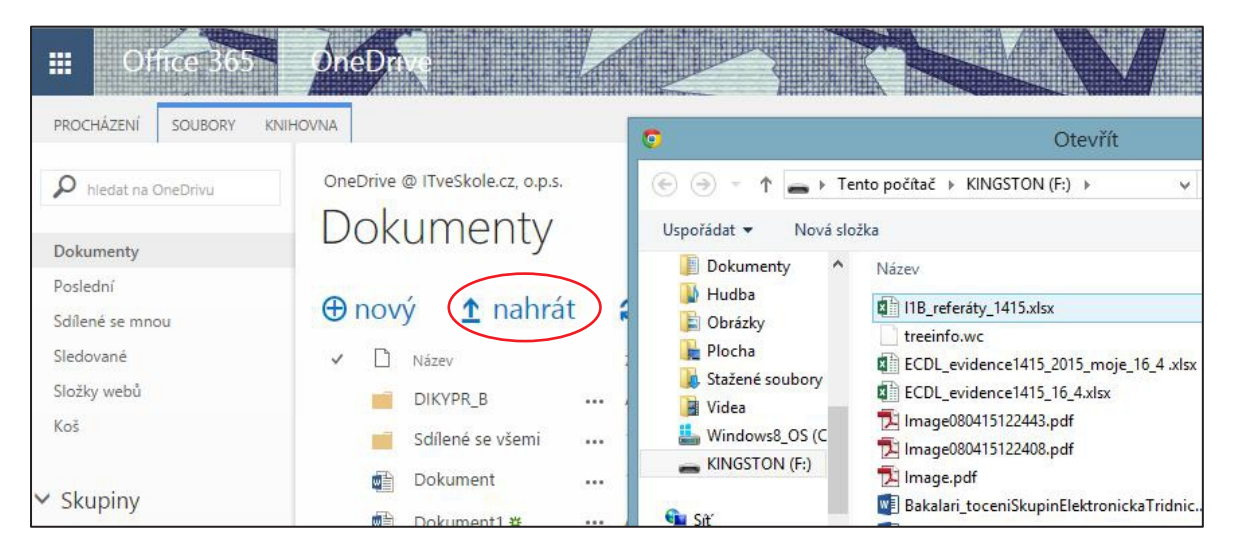

Obrázek 7. Ukázka okna pro nahrání dokumentu z jiného média

#### 3.1.4 Nastavujme sdílení souboru v aplikaci

K dispozici je buď sdílení v aplikaci, nebo přes OneDrive. V aplikaci dokument nasdílíme v pravé části titulkové lišty okna kliknutím na tlačítko *Sdílet*.

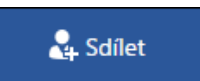

Poté vyplníme horní textové pole (stačí zadat začátky jmen a OneDrive nabídne možnosti z databáze mailových adres školy/firmy/projektu).

Po zadání a výběru skupiny uživatelů, s nimiž chceme dokument sdílet, nastavíme požadované oprávnění.

| Sdílené jen s vámi                        |                                                                                                    |                                           |                                                                                                    |                      |
|-------------------------------------------|----------------------------------------------------------------------------------------------------|-------------------------------------------|----------------------------------------------------------------------------------------------------|----------------------|
| Pozvat lidi<br>Získat odkaz<br>Sdílí se s | Zadejte jména, e-mailové adresy nebo možnost Všichni.<br>Přídejte do pozvánky osobní zprávu. (Není to povinné.) | Sdílet: PokusnýF<br>Sdílené jen s vámi    | ProSpolečný Zápis                                                                                                    |                      |
|                                           | ✓ <u>Vyžadovat přihlášení</u><br>ZOBRAZIT MOŽNOSTI                                                              | Pozvat lidi<br>Ziskat odkaz<br>Sdili se s | alena<br>Může uprav<br>Může uprav<br>Skřít MůžnoSti<br>Sditet<br>Sditet<br>Sditet | rit ▼<br>rit<br>ızit |

Obrázek 8. Ukázka postupu při sdílení dokumentů

Doporučuji využít a vyplnit i pole osobní zprávy, kde můžeme **uvést způsob spolupráce**, **zadat úkol k vyplnění** apod. (např. napiš svoji definici zadaného slova...).

Ve spodní části obrázku vlevo je volba ZOBRAZIT MOŽNOSTI přednastavena na variantu *Poslat pozvánku e-mailem*, obdobně jako volbu *Vyžadovat přihlášení* je však možné ji vypnout, stačí kliknout na příslušném zaškrtávacím poli.

#### 3.1.5 Nastavujme sdílení souboru přes OneDrive

Nejprve označíme soubor vlevo ve sloupci pod ikonou "fajfky", poté klikneme na tlačítku *sdílet*. Další postup byl již popsán výše.

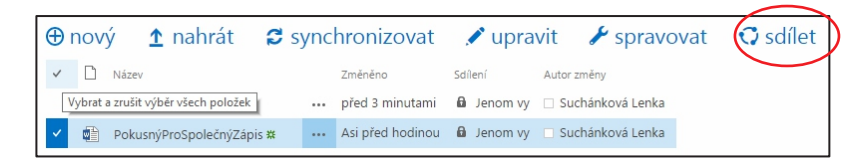

Obrázek 9. Nastavení sdílení dokumentu přes OneDrive

#### 3.1.6 Sdílejme soubory pro individuální práci i týmovou spolupráci

Nejprve připomeňme, že v této části příručky jde o využití cloudu pro organizaci a řízení žáků, nikoli o vlastní výukové metody. Vlastní metodice výuky a didaktice se věnujeme jinde.

- Možné využití spočívá v doplňování souboru, ať typu Word nebo Excel, žáky. Zajímavé je doplňování všemi žáky najednou při hodině a promítání souboru, žáky i dospělé nadchne, když vidí, jak se objevují texty všech uživatelů zároveň (s úspěchem lze použít i při jednáních, kdy každý z nás doplňuje svoje projednávané body nebo písemně upřesňuje body ostatních účastníků).
- Využít lze např. i tak, že zadáme pojem a necháme žáky doplnit do řádku svého jména vysvětlení pojmu, např. v ICT nechat žáky ve skupinkách sestavit, co je počítač a k čemu slouží (soubor se jmény máme předpřipravený).
- Také je možné nechat žáky na pokyn zapsat názory na nějaký problém a pak použít k diskusi.
   Doporučujeme používat opět spíše tabulkový procesor, je pak možné každému žákovi či týmu žáků ponechat pro práci celou záložku sešitu, nejen jeden řádek tabulky.
- V prezentaci můžeme nechat žáky nebo jejich skupiny poskládat z připravených objektů výsledný obrázek (např. blokové schéma PC jedna skupina usadí komponenty, jiná připojí periferie...).
- Tabulka (Word/Excel) poslouží k přihlášce žáků na termín konzultace (datum a čas zadá učitel).
- Obdobně tabulka umožňuje zapsat jednotlivým žákům slovní hodnocení odevzdané práce, seznam chyb apod. umožní širší zpětnou vazbu, na rozdíl od známkování.
- "Excelovský" soubor je možné použít např. k volbě referátů, kdy každé téma smí mít jeden žák.
   Žákům nasdílíme jak soubor s tématy, tak soubor pro zápis těchto témat. Aby nedošlo k nějakým podvodům či hádkám (platí pravidlo "kdo dřív přijde, ten dřív mele"), je vhodné použít variantu, že v druhém souboru (s přihlášenými tématy) dostanou všichni žáci právo pouze číst. Pouze předseda třídy či jiný zapisovatel (a samozřejmě učitel) smí zapisovat (upravovat sdílený soubor).
  - a) Nejdříve v přesně dohodnutý čas (kdy se po návratu domů mohou všichni žáci připojit na internet) pošlou žáci předsedovi třídy (a v kopii učiteli) mail. V jeho předmětu uvedou třídu, příjmení a zvolené téma referátu. Do těla není potřeba psát nic, aby maily nebylo nutné otvírat.
  - b) Je samozřejmě možné poslat mail i později, obvykle do týdne (aby byl úkol volby referátu splněn a mohl být určen termín odevzdání).
  - c) Předseda třídy kopíruje do souboru zvolená témata v pořadí, jak mu přicházejí, zároveň kopíruje datum a čas, kdy mail obdržel.
  - d) Pokud si někdo zvolil již obsazené téma, je buňka s tématem v řádku žáka podbarvena žlutě. Žáci sledují vyplňování tabulky a dozvědí se tak, že mají zaslat nové, dosud nezvolené téma.
  - e) Za vyplňování a aktualizaci tabulky nemusí předseda referát vypracovávat, je ušetřen. Jeho řádek je proto podbarven šedivě.

|         |     | Excel O   | nline     | Suchánková Lenka    | I1B_referáty_1415                                                                                                  |
|---------|-----|-----------|-----------|---------------------|----------------------------------------------------------------------------------------------------|
| SO      | UBC | R DOMŮ    | VLOŽE     | ENÍ DATA REVI       | ZE ZOBRAZENÍ Řekněte mi, co chcete udělat 🌻 🛛 OTEVŘÍT V APLIKACI EXCEL                                             |
| $f_{x}$ |     |           |           |                     |                                                                                                    |
|         | А   | В         | С         | D                   | E                                                                                                    |
| 1       |     | Třída:    |           |                     |                                                                                                    |
| 2       |     | Třídní p  | of: Ma    | r.                  |                                                                                                    |
| 3       |     | Učebna    | č: 202    |                     |                                                                                                    |
| 4       |     | Školní re | ok 201    | 4/2015              |                                                                                                    |
| 5       |     |           |           |                     |                                                                                                    |
| 6       |     |           |           |                     |                                                                                                    |
| 7       |     |           |           | zasláno             | téma                                                                                                    |
| 8       | 1   | Г *-*     | David     | 11.5.2014 17:27:00  | simulační programy a trenažéry, výukové programy, e-learning, hry                                                  |
| 9       | 2   | I         | František |                     |                                                                                                    |
| 10      | 3   | P" '      | Jakub     | 11.5.2014 22:39:00  | vývojová prostředí a překladače programovacích jazyků                                                              |
| 11      | 4   | E J       | Tomáš     | 12.5.2014 9:59:00   | právní aspekty užívání softwaru; spec. licence Creative Commons                                                    |
| 12      | 5   | - m       | Aleš      | 11.5.2014 20:00:00  | sběrnice, typy sběrnic, způsoby přenosu po sběmici                                                                 |
| 13      | 6   | F .       | Jakub     | 11.6.2014 9:48:00   | Grafické programy (rastrová x vektorová grafika), 3D grafika, CAD systémy (počítačem podporované projektování)     |
| 14      | 7   | ::        | Jakub     | 11.12.2014 11:20:00 |                                                                                                    |
| 15      | 8   |           | Tadeáš    | 11.12.2014 14:46:00 | kancelářské balíky                                                                                                 |
| 16      | 9   |           | Jakub     | 11.5.2014 20:03:00  | bezpečné používání sítí včetně komunikace v síti, význam antivirových programů, spyware a firewallu                |
| 17      | 10  |           | Jakub     | 11.11.2014 21:04:00 | Další speciální programy: účetní programy, programy pro řízení technologických procesů, viry a antivirové programy |
| 18      | 11  | Ľ.        | Jiří      | 11.5.2014 20:01:00  | data, metadata, standardy (význam standardů – formátu XML, HTML…)                                                  |
| 19      | 12  | L .       | Jiří      | 11.11.2014 15:42:00 | služby a protokoly internetu                                                                                       |

Obrázek 10. Ukázka využití cloudu pro volbu/přidělení referátu

Tyto prostředky jsou velmi vhodné i pro týmovou spolupráci nejen žáků, ale i kolegů. Jistě znáte ze své praxe situace, kdy na jednom dokumentu spolupracuje několik autorů, ať už jde o tvorbu či úpravu ŠVP, tematických plánů, plánu výletů, exkurzí apod. Nejhorší variantou oprav a vyplňování je přeposílání dokumentu přes mail, kdy obvykle po pár výměnách není jasné, která verze je ta nejnovější a správná (ani použití revizí často nepomůže).

Ředitel školy, který neumí využít možností cloudu, vyvěsí ve sborovně vytištěnou tabulku a určí termín, do kdy ji mají učitelé vyplnit. Všichni učitelé musí přijít do sborovny a zapsat požadované. Poté musí někdo (sekretářka, ředitel...) všechny zápisy přepsat do počítače, vytisknout a znova vyvěsit.

Šikovný ředitel vytvoří/vyvěsí tabulku v cloudu a nasdílí ji všem učitelům. Ti mohou vyplnit tabulku odkudkoliv a kdykoliv, klidně i z domova. Po vypršení termínu je možné soubor stáhnout, provést opravy a poté teprve vytisknout a vyvěsit opravenou verzi.

Existují školy, kde již sborovnu pro vývěsky vůbec nepoužívají a učitelé vše potřebné vyplňují jen ve sdílených dokumentech. Problém, že někdo tak může smazat či přepsat kolegovi jeho zápis, je řešitelný tím, že OneDrive (i Google Drive) ukládá historii (verze) souboru.

Všechny změny lze dohledat (u názvu souboru je tlačítko s třemi tečkami a to vyvolá kontextové menu).

| • | • | • |  |
|---|---|---|--|
|   |   |   |  |

Obrázek 11. Tlačítko vedle názvu souboru pro vyvolání kontextového menu

| Dokumenty   Poslední   Sdílené se mnou   Sledované   Složky webů   Koš   Skupiny     Dokument1 **   Dokument1 **   Dokument1 **   Dokument1 **   Sesit   Sem přetáhr     Název   Sdílené se všemi   Dokument **   Dokument ** <th></th> <th>OneDrive @</th> <th>ITveSkole.cz. o.p.</th> <th>.s.</th> <th>Cočit vlov</th> <th>r</th> <th></th> <th></th> <th>×</th>                                                                                                    |                    | OneDrive @ | ITveSkole.cz. o.p.             | .s.            | Cočit vlov  | r           |                   |                       | ×   |
|----------------------------------------------------------------------------------------------------|--------------------|------------|--------------------------------|----------------|-------------|-------------|-------------------|-----------------------|-----|
| Dokumenty       DOKUTTIETILY       Třída:       Příjmení a jméno:         Poslední       Sdílené se mnou       Imahrát (state)       Imahrát (state)       Imahrát (state)         Složky webů       Imahrát (state)       Imahrát (state)       Imahrát (state)       Imahrát (state)         Složky webů       Imahrát (state)       Imahrát (state)       Imahrát (state)       Imahrát (state)         Složky webů       Imahrát (state)       Imahrát (state)       Imahrát (state)       Imahrát (state)         Koš       Imahrát (state)       Imahrát (state)       Imahrát (state)       Imahrát (state)         Skupiny       Imahrát (state)       Imahrát (state)       Imahrát (state)       Imahrát (state)         Skupiny       Imahrát (state)       Imahrát (state)       Imahrát (state)       Imahrát (state)         Imahrát (state)       Imahrát (state)       Imahrát (state)       Imahrát (state)       Imahrát (state)         Imahrát (state)       Imahrát (state)       Imahrát (state)       Imahrát (state)       Imahrát (state)       Imahrát (state)         Imahrát (state)       Imahrát (state)       Imahrát (state)       Imahrát (state)       Imahrát (state)       Imahrát (state)         Imahrát (state)       Imahrát (state)       Imahrát (state)       Imahrát (state)       Imahrát                                                                                                    | hledat na OneDrivu | Dak        | mont                           | 7              | Sesit.xis   | 5           |                   |                       |     |
| Poslední   Sdílené se mnou   Sledované   Složky webů   Koš   Skupiny   Název   Skupiny   Dokument1 #   Sešit   Dokument1 #   Sem přetáhr     Allené jen s vámi     Historie verzí                                                                                                    | imenty             | DOKU       | intenty                        |                | Třída:      | Příjmení    | a jméno:          |                       |     |
| Sdílené se mnou       Imanrat       Imanrat       Imanr                                                                                                    | ední               | 0 1        |                                |                | 14          |             |                   |                       |     |
| Sledované       ✓       Název       Zobrazit vlastnosti         Složky webů       I       DIKYPR_B       Zobrazit vlastnosti         Koš       I       Sdílené se všemi       Upravit vlastnosti         V Skupiny       Dokument1 **       I       Zobrazit vlastnosti         V       E       Sešít       I       I         V       Sešít       I       Datum, kdy jste udělali změnu: 13. 3. 20       Rezervovat         Historie verzí       https://itveskolecz-my.sharepoint.com       Historie verzí                                                                                                    | né se mnou         | H novy     | <b>T</b> nahr                  | at             |             |             |                   |                       |     |
| Složky webů Image: DIKYPR_B   Koš Sdílené se všemi   Skupiny Dokument   Image: Dikypre B Image: Dikypre B   Dokument Image: Dikypre B   Image: Dikypre B Image: Dikypre B   Image: Dikypre B Image: Dikypre B                                                                                                    | ované              | v 🗅 N      | lázev                          | 2              |             |             |                   |                       |     |
| Koš Sdílené se všemi Image: Sdílené se všemi Image: Sdílené s | :y webů            | <b>1</b>   | DIKYPR_B                       | \              |             |             |                   | Zobrazit vlastnosti   |     |
| Skupiny   Skupiny Dokument   Dokument1   Dokument1   Sešit   Datum, kdy jste udělali změnu: 13. 3. 20   Sem přetáhr   https://itveskolecz-my.sharepoint.com                                                                                                    |                    | <b>=</b> S | dí <mark>len</mark> é se všemi | 1              |             |             |                   | Upravit vlastnosti    |     |
| Dokument1 **     Dokument1 **     Sešit     Datum, kdy jste udělali změnu: 13. 3. 20     Rezervovat     Sem přetáhr     https://itveskolecz-my.sharepoint.com                                                                                                    | upipy              |            | Dokument                       | 1              |             |             |                   | Zobrazit v prohlížeči |     |
| Sešít     Datum, kdy jste udělali změnu: 13. 3. 20       Sem přetáhr     Sdílené jen s vámi       Historie verzí                                                                                                    | лриту              |            | Dokument1 🗱                    | \              | ×1          |             | Tabulka1          | Upravit v problížeči  |     |
| Sem přetáhr Sem přetáhr Sem přetáhr Sdílené jen s vámi Historie verzí https://itveskolecz-my.sharepoint.com                                                                                                    |                    | 🗸 🖬 S      | ešit                           | <              | Datum, kdy  | jste uděla  | ali změnu: 13. 3. | 20                    |     |
| https://itveskolecz-my.sharepoint.com                                                                                                    |                    |            |                                | Company Static | Sdílené ien | s vámi      |                   | Rezervovat            |     |
| https://tveskolecz-my.sharepoint.com                                                                                                    |                    |            |                                | sem pretann    | https://itu | ockolocz-n  | au charopoint co  | Historie verzí        |     |
| Pracovní postupy                                                                                                    |                    |            |                                |                | nups.//nu   | ESKOIECZ II | ny snarepoint.ce  | Pracovní postupy      | His |
|                                                                                                    |                    |            |                                |                |             | SDÍLET      | SLEDOVAT          | Sledovat              |     |

Obrázek 12. Volby vyvolané tlačítkem pro kontextové menu

### 3.2 Využívejme aplikaci Lidé k vytvoření skupin kontaktů

Často potřebujeme využívat skupiny kontaktů, ať jde v učitelské praxi o hromadné zaslání mailu určité třídě nebo skupině žáků či kolegů nebo sdílení dokumentů či složek, události v kalendáři apod. K tomu slouží distribuční skupiny, které v Office 365 můžeme vytvořit pomocí aplikace *Lidé*. Skupiny lze využívat buď vlastní, nebo sdílené (např. jednotlivé třídy vytvoří a nasdílí správce Office 365 ve škole) formou tzv. distribučních skupin. Je možné je použít např. i pro předmětové komise či týmy zodpovědné za určitou oblast (den otevřených dveří na středních školách, projektové dny apod.).

Novou skupinu vytvoříme kliknutím na (modré) tlačítko + (plus), které se zobrazí po najetí myší k volbě *Skupiny*, nebo kliknutím na volbě *Vytvořit skupinu*.

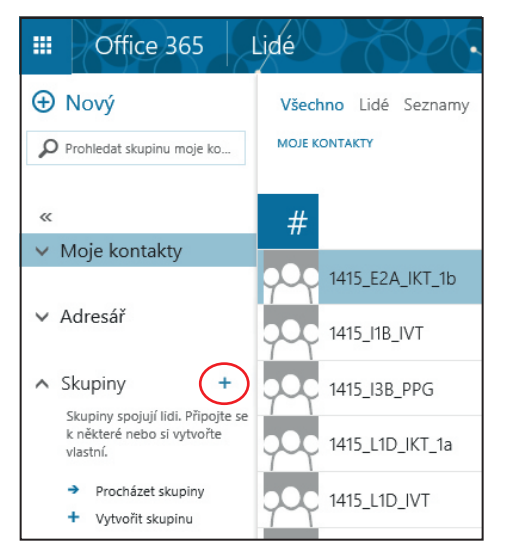

Obrázek 13. Tvorba nové skupiny

Vpravo se zobrazí panel, v němž nastavíme vlastnosti skupiny.

|         | Vytvořit skupinu<br>Skupina je prostor pro sdílené konverzace, soubory a<br>kalendář skupiny.                                                                     |
|---------|----------------------------------------------------------------------------------------------------|
|         | Zvolte název.                                                                                                    |
|         | 1415_SOC                                                                                                    |
|         | ID skupiny:                                                                                                    |
|         | 1415_soc                                                                                                    |
|         | K dispozici                                                                                                    |
|         | Přidejte popis.                                                                                                    |
|         | Může lidem pomoct se rozhodnout, jestli se chtějí<br>do skupiny připojit.                                                                                         |
|         | Ochrana osobních údajů                                                                                                    |
| _       | Soukromá: To, co skupina obsahuje, vidí jenom sch 🔻                                                                                                    |
| Veřej   | iná: To, co skupina obsahuje, vidí všichni.                                                                                                    |
| ✓ Soukr | romá: To, co skupina obsahuje, vidí jenom schválení členové.                                                                                                    |
|         | Přihlaste nové členy k odběru, aby do doručené<br>pošty dostávali skupinové konverzace a události<br>kalendáře. Jinak je uvidí jenom v doručené poště<br>skupiny. |

Obrázek 14. Nastavení vlastností skupiny

Poté se nabídne možnost *Přidat členy* skupiny. Zadáváme buď přímo jejich mail, nebo jejich jméno či příjmení (pokud již mají ve školním Office 365 vytvořený účet), systém pak nabídne možné varianty. Výběr všech členů ukončíme (potvrdíme) kliknutím na tlačítko PŘIDAT.

| 🖬 přidat 🗙 teď ne                                  | 🛱 PŘIDAT 🗙 TEĎ NE                                  |
|----------------------------------------------------|----------------------------------------------------|
| Přidat členy                                       | Přidat členy                                       |
| Všichni, koho přidáte, dostanou e-mail s oznámením | Všichni, koho přidáte, dostanou e-mail s oznámením |
| nové skupiny.                                      | nové skupiny.                                      |
| Přidejte lidi.                                     | Přidejte lidi.                                     |
|                                                    | tomš                                               |
|                                                    | Prohledat adresář                                  |
|                                                    | Tomáš Praus<br><sup>Člen</sup>                     |
|                                                    | Radek Singer<br>Člen                               |
|                                                    | Jakub Moravec<br><sup>Člen</sup>                   |
|                                                    | Jakub Topič                                        |

Obrázek 15. Přidání členů skupiny

Člen

×

×

×

×

Nakonec se zobrazí okno s nabídkami na využití: je možno poslat mail, přidat událost do kalendáře skupiny, skupinu upravit.

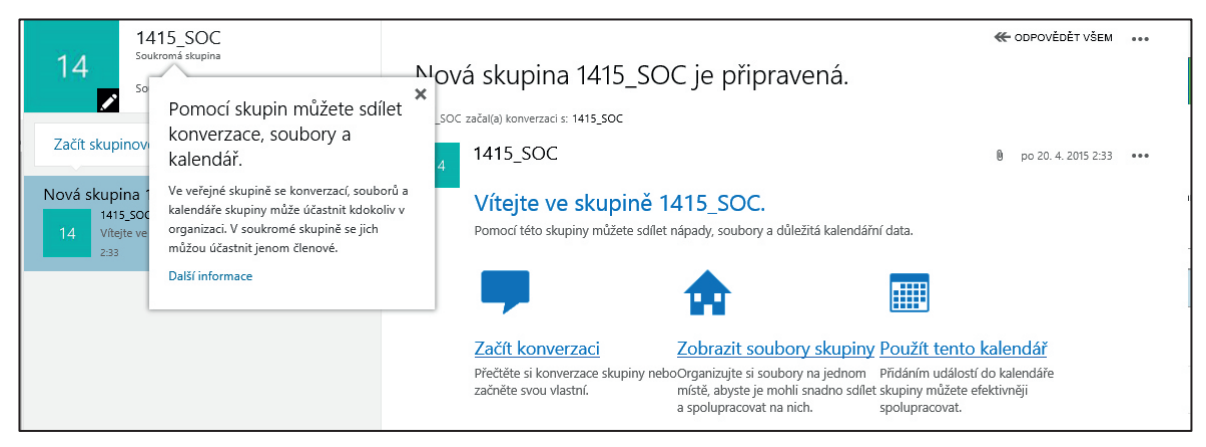

Obrázek 16. Startovací okno po založení nové skupiny

Skupinu lze dodatečně upravit a využívat i pomocí volby *All Groups* (logiku toho, proč je část prostředí Office 365 počeštěná a část ne, bohužel nechápeme, navíc se to průběžně mění).

Obecně lze jednotlivé kontakty i skupiny v organizaci sdílet s využitím **adresářů**, v nichž *Rooms* označuje místnosti, *Users* uživatele a prostředky (např. záznamové zařízení MediaSite), *Distribution List* jsou skupiny, vytvořené správcem školního Office 365, *Groups* soukromé distribuční skupiny, *Contacts* externí kontakty vložené správcem Office 365 a (*Offline*) *Global Address List* je synchronizovaná místní kopie globálního adresáře (všech objektů) uživatele (tj. všechny individuální účty i distribuční skupiny, vytvořené správcem školního Office 365). Kontakty z adresářů lze pak přidat do svých kontaktů a doplnit svými informacemi.

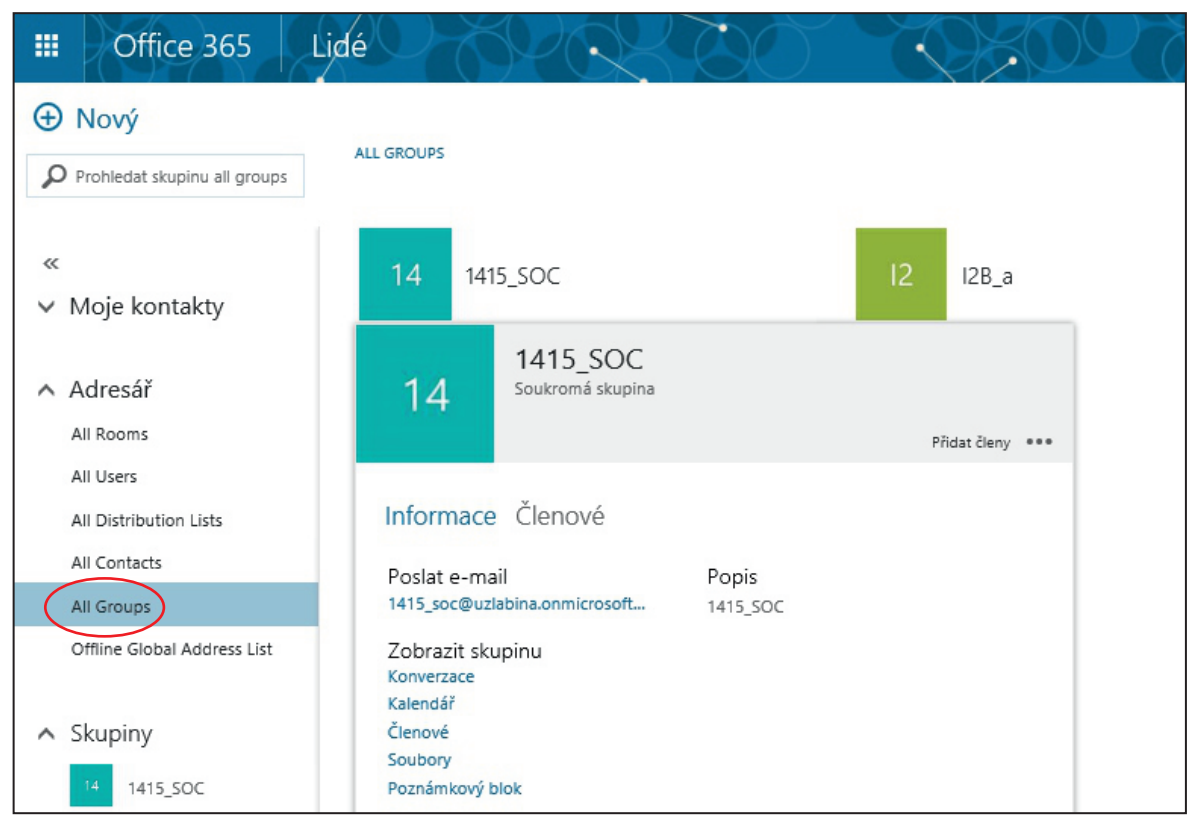

Obrázek 17. Zobrazení adresáře

Dodatečně je možné nastavení skupiny upravit, stačí kliknout na ikonku skupiny a poté na ikonce

tužky u čísla skupiny (červeně označeno). Vpravo je zobrazeno okno 📕 ULOŽIT 🗙 ZAHODIT pro editaci, v němž změny uložíme kliknutím na tlačítko ULOŽIT. Upravit skupinu Office 365 Lidé ..... ١. 1415 SOC Ový 14 Prohledat skupinu 1415\_SOC Ì orávc ✓ Moje kontakty Jakub Moraveo Přidat členy ∧ Adresář Název 1415\_500 All Room All Users Jan Tomšů Lenka Suchánková Popis 1415\_30C All Distribution Lists All Contacts All Groups Ochrana osobních údajů Tomáš Praus Offline Global Address Lis Jazyk oznámení souvisejících se skupinou čeština (Česká republika) Skupin Umožnit lidem mimo organizaci posílat e-mail 1415\_SOC Přihlásit k odběru nové členy, aby do doručené pošty ali skupinové kor I Odstranit skupinu

Obrázek 18. Uložení nastavení skupiny

Práce se skupinami je poněkud nepřehledná, jelikož však mají velké využití, je potřeba věnovat zvládnutí jejich nastavení dostatek prostoru a času. Poté již můžete název skupiny zadat i v adresátu mailu přímo v Outlooku, bude ještě dále zmíněno.

### 3.3 Využívejme aplikaci Kalendář

Kalendář v balíku Office 365 byl stručně popsán již v předchozí příručce. Máme možnost zadat:

- Úkol, který má nastavenou dobu trvání (a čas) a je viditelný i po zadaném termínu.
- Událost, která po uplynutí času vyprší a dále už není připomínána.

Do kalendáře můžeme v podobě události žákům zadat a nasdílet (např. určité distribuční skupině – třídě či její části) datum písemky, čas konzultace apod. Kalendář můžeme využít k plánování např. konzultace i pro více osob, přesunu kroužku, zorganizování porady předmětové komise apod. Všichni pozvaní účastníci se o naplánované události nejen automaticky dozvědí, ale jsou vyzváni i k jejímu potvrzení či odmítnutí.

Jestliže plánujeme události pro více uživatelů, je vhodné využít i plánovacího asistenta, který dokáže vytipovat společný volný čas více uživatelů (jestliže využíváme pro plánování veřejný kalendář, či ten svůj dovolíme sledovat vybraným uživatelům).

Událost nebo úkol do určitého dne přidáme po kliknutí pravým tlačítkem (zde vložíme událost do 21. dubna), příp. dvojklikem.

| III Office 365                                                                                        | Kalendář             | 4                  |              |             |                 | 4           |        |
|----------------------------------------------------------------------------------------------------|----------------------|--------------------|--------------|-------------|-----------------|-------------|--------|
| <ul><li>Nový «</li></ul>                                                                              | duben 2<br>• led úno | 2015<br>Bře dub kv | ěten čer čvc | srp zář říj | lis pro 🕨 Přeji | t na dnešek |        |
| duben 2015                                                                                            | pondělí              | úterý              | středa       | čtvrtek     | pátek           | sobota      | Neděle |
| P Ú S Č P S N<br>30 31 1 2 3 4 5<br>6 7 8 9 10 11 12<br>13 14 15 16 17 18 19                          | 30                   | 31                 | 14           | 2           | 3               | 4           | 5      |
| 20 21 22 23 24 25 26<br>27 28 29 30 1 2 3                                                             | 6                    | 7                  | 8            | 9           | 10              | 11          | 12     |
| ∧ Moje kalendáře                                                                                      |                      |                    |              |             |                 |             |        |
| Kalendář                                                                                              | 13                   | 14                 | 15           | 16          | 17              | 18          | 19     |
| Jiné kalendáře                                                                                        |                      |                    |              |             |                 |             |        |
| <ul> <li>Skupiny</li> <li>Skupiny spojují lidi. Připojte se<br/>k některé nebo si vytvořte</li> </ul> | 20                   | 21                 | 22           | 23          | 24              | 25          | 26     |

Obrázek 19. Aplikace Kalendář

Po kliknutí na Nový můžeme vyplňovat jednotlivé kolonky události.

| Nísto                 |      |        |              |   |     |    |   |   |    |   |   |   |    |   |   |     |     |   | _ [ |   | Př | idat mís | tnost |  |
|-----------------------|------|--------|--------------|---|-----|----|---|---|----|---|---|---|----|---|---|-----|-----|---|-----|---|----|----------|-------|--|
| lčastníci             |      |        |              |   |     |    |   |   |    |   |   |   |    |   |   |     |     |   |     |   |    |          |       |  |
| čátek                 |      | Doba   | trvání       |   |     |    |   |   |    |   |   |   |    |   |   |     |     |   |     |   |    |          |       |  |
| it 21. 4. 2015        | *    | Celý   | den          |   |     |    | * |   |    |   |   |   |    |   |   |     |     |   |     |   |    |          |       |  |
| onec                  |      | Připor | nenutí       |   |     |    |   |   |    |   |   |   |    |   |   |     |     |   |     |   |    |          |       |  |
| at 21. 4. 2015        | *    | Zadr   | e            |   |     |    | Ŧ |   |    |   |   |   |    |   |   |     |     |   |     |   |    |          |       |  |
| obrazit jako          |      |        |              |   |     |    |   |   |    |   |   |   |    |   |   |     |     |   |     |   |    |          |       |  |
| /olno                 | *    |        |              |   |     |    |   |   |    |   |   |   |    |   |   |     |     |   |     |   |    |          |       |  |
| lendář                |      |        |              |   |     |    |   |   |    |   |   |   |    |   |   |     |     |   |     |   |    |          |       |  |
| Calendář              | -    |        |              |   |     |    |   |   |    |   |   |   |    |   |   |     |     |   |     |   |    |          |       |  |
| pakovat               |      |        |              |   |     |    |   |   |    |   |   |   |    |   |   |     |     |   |     |   |    |          |       |  |
| Nikdy                 | *    |        |              |   |     |    |   |   |    |   |   |   |    |   |   |     |     |   |     |   |    |          |       |  |
| Označit jako soukromé |      | A or   | line schůzka |   |     |    |   |   |    |   |   |   |    |   |   |     |     |   |     |   |    |          |       |  |
| Oznacic jako soukrome |      | 4+ OI  | ine schozka  |   |     |    |   |   |    |   |   |   |    |   |   |     |     |   |     |   |    |          |       |  |
|                       |      |        |              |   |     |    |   |   |    |   |   |   |    |   |   |     |     |   |     |   |    |          |       |  |
| alibri 👻              | 12 - | в І    | υ 🗄          | E | 1.4 | +E | 2 | A | 20 | = | = | - | çõ | × | × | abc | 0.5 | н | -   | 5 | ¢  |          |       |  |

Obrázek 20. Nová událost

V předchozí kapitole byla popsána ukázka tvorby soukromé skupiny, následující obrázek zobrazuje stav po přidání události do kalendáře této skupiny (viz zelenou část vpravo) a převzetí i do soukromého kalendáře (viz modrou část vlevo). Upozorňujeme, že je přepnuto (v pravém horním rohu) na *Den.* Nastavení *Měsíc* přepne do výše uvedeného "tabulkového" zobrazení, viz obr. 20.

| III Office 365                                                                                                    | Kalendář                                                                           | Ø ? S                                                            |
|----------------------------------------------------------------------------------------------------|------------------------------------------------------------------------------------|------------------------------------------------------------------|
| <ul> <li>Nový</li> <li>Hledat v kalendáři</li> </ul>                                                                                             | <sup>2</sup> 27. dubna 2015<br>< po27 út28 st29 čt30 pá1 so2 ne3 ≯Plejit na dnešek | Den Fracovní týden Týden Měsíc<br>* sloučit O Sdílet 🖨 Vytisknou |
| 4 duben 2015 2<br>P Ú S Č P S N                                                                                                    | Kalendëř 1415_SOC                                                                  |                                                                  |
| 30 31 1 2 3 4 5<br>6 7 8 9 10 11 12<br>13 14 15 16 17 18 19                                                                                      | 8                                                                                  | ^                                                                |
| 20         21         22         23         24         25         26           27         28         29         30         1         2         3 | 9 Knjské kolo SOČ 1415_SOC Knjské kolo SOČ 1415_SOC                                |                                                                  |
| ^ Moje kalendáře                                                                                                    |                                                                                    |                                                                  |
| ✓ Kalendář Jiné kalendáře                                                                                                    | 12                                                                                 |                                                                  |
| ↑ Skupiny                                                                                                    | 13                                                                                 |                                                                  |
| I4         1415_SOC           Další         I                                                                                                    | 14                                                                                 |                                                                  |

Obrázek 21. Zobrazené události v kalendáři

### 3.4 Využívejme všechny možnosti aplikace Outlook

Aplikace funguje obdobně, jako jakýkoli jiný poštovní klient nebo free mail. Je možné si vytvořit složky pro přijatou poštu (např. složky tříd, složky skupin, složky žáků, kteří se účastní nějakého projektu) a pomocí filtrů (zde zvaných **pravidla**) si třídit došlou poštu. Výhodou Outlooku je, že v e-mailu neobtěžují žádné reklamy a spamy (obdobně jako u e-mailové aplikace Google Apps).

Příchozí mail se pak zobrazuje v pravé části obrazovky.

Lze využít distribučních skupin (připravených správcem, nebo vlastních), jejichž tvorba byla popsána v předchozí kapitole. Stačí pak v poli odesílatele zadat začátek názvu skupiny a doplní se celý mail. Takto je možné jedním kliknutím odeslat zprávu celé třídě, více třídám, nebo jednotlivým skupinám, aniž bychom porušovali e-mailovou netiketu – tj. hromadně zveřejňovali e-maily jednotlivců a poskytovali tak "potravu" pro různé vyhledávací roboty, které posléze jednotlivce spamují.

Outlook v prostředí Office 365 navíc umožňuje individuální nastavení jednotlivých složek. Prostřednictvím internetu je pak možné ovládat nejen e-mail v počítači, ale i v telefonu či tabletu, což je dnes již standardním požadavkem. Navíc systém nabízí i možnost smazání dat z odcizeného telefonu nebo počítače.

Při prvním nastavení Outlooku se nabídne možnost nastavení pro nevidomé uživatele nebo pro uživatele se zhoršeným zrakem. Zaškrtnutím nastavíme možnosti, které uživateli zůstanou zachovány pro každé další přihlášení, dokud je sám nezruší. Tato možnost se může stát velmi užitečnou při výuce ve speciální škole.

## 4. Orientujme se v cloudových řešeních pro školní prostředí

Mezi cloudová řešení pro školní prostředí, umožňující řídit a organizovat výuku, patří např. dříve zmíněný Moodle, iTřída, EduBase a řada dalších, nejen českých systémů.

Pomocí integrovaných autorských nástrojů si často lze v učitelské části připravit různé typy vzdělávacích materiálů, které jsou následně dostupné on-line a k nimž žáci přistupují prostřednictvím webového rozhraní, do kterého se přihlásí. Na podobném principu fungují všechny e-learningové systémy.

Většina systémů nenabízí úplně všechny funkce e-learningových systémů (chybí např. zasílání zpráv, diskuse, podrobné řízení výuky apod.), ale řada z nich se zaměřuje na praktické využití předpřipravených vzdělávacích materiálů přímo v prezenční výuce, některé přitom nabízejí materiály vytvořené pomocí vlastních prostředků. Materiály je pak možné často zobrazit na všech zařízeních, která se třídou používáme, není to však obecné pravidlo.

Portálů s materiály existuje poměrně velké množství, zvláště když nejsme omezeni jazykovou bariérou.

### 4.1 Seznamujme se se systémem iTřída

Jak již bylo uvedeno, systém iTřída patří mezi cloudová řešení řízení a organizace výuky. Umožňuje:

- spravovat školní účty žáků seskupených do tříd,
- distribuovat žákům studijní materiály soubory různého typu včetně audio a videozáznamů,
- zadávat žákům úkoly,
- testovat žáky,
- sloužit jako nástěnka se vzkazy,
- učitelům i žákům využívat materiály<sup>5</sup> z portálu <u>DUMy.cz</u><sup>6</sup>, a to tak, že se materiály dají velmi jednoduše "nakopírovat" do iTřídy (která je s DUMy provázaná) a nabídnout např. vybrané třídě či skupině, nebo jen využít pro přípravu pedagoga na hodinu.

Další detaily a diskuse je možné nalézt např. na webu <u>http://www.itveskole.cz/category/itrida/</u>. Náplní této příručky není detailně popisovat práci s iTřídou, k tomu byla vydána jiná publikace.

Systém iTřídy je propojený i s Office 365, takže lze využívat výhod současného přihlášení na obou portálech.

K prostředí iTřídy se pravidelně pořádají bezplatné webináře (on-line školení), stačí sledovat <u>http://webinare.dumy.cz</u>.

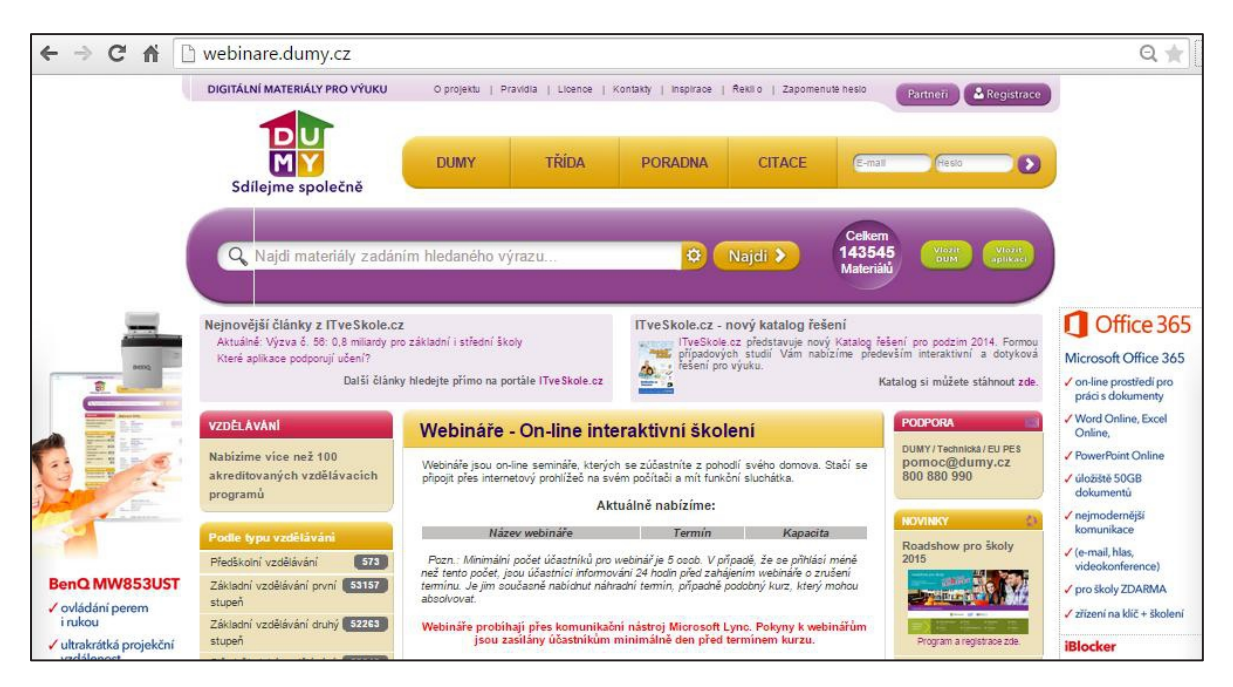

Obrázek 22. Náhled na dumy.cz, na část zpřístupňující webináře

<sup>&</sup>lt;sup>5</sup> Portál DUMy.cz obsahuje přes 130 000 materiálů.

<sup>&</sup>lt;sup>6</sup> DUMy = digitální učební materiály.

| → C ⋒ ြ trida.dumy.cz/        | prihlasit                                                                                      |                                                                                  |                         |                        | *            |
|-------------------------------|------------------------------------------------------------------------------------------------|----------------------------------------------------------------------------------|-------------------------|------------------------|--------------|
| DIGITÁLNÍ MATERIÁLY PRO VÝUKU | O projektu                                                                                     | té heslo Partneří 🚨 Registrace                                                   |                         |                        |              |
| Sdílejme společně             | DUMY                                                                                           | TŘÍDA                                                                            | PORADNA                 | CITACE                 | Přihlásit se |
|                               | Přihlásit s<br>Pro vstup do modu<br>na portále DUMy.ca<br>Typ přihlášení:<br>E-mail:<br>Heslo: | e<br>lu iTŘÍDA musíte být r<br>● Lokální přihlášení<br>● Office 365<br>Přihlásit | přihlášeni nebo zaregia | strováni 🛃 Regist      | race         |
|                               |                                                                                                |                                                                                  |                         | <u>Žádost o obnovu</u> | i hesla      |
|                               | Třída na portále I                                                                             | modulu                                                                           | TRIDA mi                | ižete:                 | <            |

Propojení iTřídy s DUMy umožňuje i přímé přihlášení do iTřídy, jak ukazuje další obrázek:

Obrázek 23. Přihlášení do iTřídy přes portál DUMy.cz

## 5. Závěrem ke cloudu v řízení a organizaci výuky

Naše příručka určitě nepřináší úplně všechny možnosti využití cloudu ve školství, mnohé budou jistě ještě objeveny. Není v našich silách popsat veškeré možnosti ani pro jeden systém, existuje však velké množství portálů, které se věnují jak Office 365, tak Google Apps, využití ve výuce, on-line výukovému softwaru apod. Jen je potřeba při pátrání trochu rozlišovat, ne všechny informace na webech jsou validní, správné, o jejich vhodnosti nemluvě.

Zejména v oblasti tak nové, jako je využití moderních technologií ve výuce, se může snadno na web vloudit postup nepříliš vhodný k následování. Někdy se objeví i materiál, který dotyčný převzal z některého portálu, např. s referáty, aniž si ověřil, nakolik je odborně pravdivý. Osobně upozorňuji na wikipedii<sup>7</sup>, která např. v SOČ (středoškolské odborné činnosti) nebo v dlouhodobých maturitních projektech na středních školách není považována za vhodný odborný zdroj, není totiž považována za odborný portál a to z mnoha důvodů.

Závěrem je potřeba zdůraznit, že obdobné funkce jako Office 365 nabízí i Google Apps, někdy možná i komfortněji, vše je ovšem otázkou vývoje. Vždy jedna platforma předběhne v něčem druhou, načež druhá předběhne první – a je to tak v pořádku, uživatelé z konkurenčního boje mohou jen těžit.

<sup>&</sup>lt;sup>7</sup>Viz <u>http://cs.wikipedia.org/wiki/Hlavn%C3%AD\_strana</u>.

### Použité zdroje, neuvedené v textu

- BRDIČKA Bořivoj. Informatické myšlení jako výukový cíl [online]. [cit. 2015-1-7]. Dostupné
   z: <u>http://spomocnik.rvp.cz/clanek/18689/INFORMATICKE-MYSLENI-JAKO-VYUKOVY-</u>CIL.html.
- [2] KOCICHOVÁ Dagmar. Technologiemi k řešení problémů a kreativitě žáků [online]. [cit. 2015-1-7]. Dostupné z: <u>http://www.itveskole.cz/2014/11/28/5218/</u>.
- [3] SITNÁ Dagmar. *Metody aktivního vyučování*. Praha: Portál, 2009. ISBN 978-80-7367-246-1.
- [4] Strategie vzdělávací politiky České republiky do roku 2020. MŠMT ČR, 2014. Dostupné z: http://www.msmt.cz/ministerstvo/strategie-vzdelavaci-politiky-2020.
- [5] Indikátory Strategie vzdělávací politiky do roku 2020. MŠMT ČR, 2014. Dostupné z: http://www.msmt.cz/file/34419/.
- [6] Strategie digitálního vzdělávání do roku 2020. MŠMT ČR, 2014. Dostupné z: http://www.msmt.cz/ministerstvo/strategie-digitalniho-vzdelavani-do-roku-2020, blíže viz http://www.msmt.cz/file/34429/.
- [7] Srovnání cloudových úložišť (uživatelské klady a zápory různých služeb) [online].
   [cit. 2015-4-15]. Dostupné z: <u>http://androidmarket.cz/ruzne/srovnani-cloudovych-ulozist-uzivatelske-klady-a-zapory-ruznych-sluzeb/</u>.
- [8] *10 DŮVODŮ PROČ využívat Cloudu ve vzdělávání* [online]. [cit. 2015-4-18]. Dostupné z: http://www.veskole.cz/clanky/10-duvodu-proc-vyuzivat-cloudu-ve-vzdelavani.
- [9] MOUČKOVÁ Kateřina. Cloud computing a jeho využití na základní škole. Diplomová práce.
   Plzeň 2013. [cit. 2015-4-18]. Dostupné z: <u>https://otik.uk.zcu.cz/bitstream/handle/11025/</u> 10580/DP Mouckova 2013.pdf?sequence=1.
- [10] ČERNOCHOVÁ Miroslava. O stavu a trendech využívání ICT v českých školách a v zahraničí. Pedagogika č. 4, 2006, stránky 316-334.
- [11] BRDIČKA Bořivoj. Integrace technologií podle modelu TPCK [online]. Učitelský spomocník. IT KITTV, UK Praha – Pedagogická fakulta, 16. února 2009. [cit. 2015-4-18]. Dostupné z: <u>http://www.spomocnik.cz/index.php?id\_document=2300.%20ISSN%201214-9179</u>.
- [12] BRDIČKA Bořivoj. *Vliv technologií na inovaci výukových metod* [online]. Učitelský spomocník.
   [cit. 2015-4-18]. Dostupné z: <u>http://www.spomocnik.cz/pub/VlivTnal\_BB04.pdf</u>.
- [13] KUBÁLEK Tomáš, KUBÁLKOVÁ Markéta, TOPOLOVÁ Ivana. Systém sjednocené komunikace Office 365 [online]. VŠE, Fakulta mezinárodních vztahů, 2012. [cit. 2015-4-19]. Dostupné z: https://docs.google.com/viewer?url=https%3A%2F%2Fvc.vse.cz%2Fwp-content%2 Fuploads%2F2014%2F06%2FO365-2013.pdf.
- [14] Stránky edukačního systému PASCO, platformy pro realizaci experimentů ve výuce přírodních věd. Dostupné z: <u>www.pasco.cz</u>.
- [15] Stránky edukačního systému VERNIER. Dostupné z: <u>www.vernier.cz</u>.
- [16] Firemní web firmy Microsoft: Dostupné z: www.microsoft.cz.

- [17] Stránky projektu Inter Education Solustion. Dostupné z: http://www.intel.com/content/www/us/en/education-solutions/software-suite.html.
- [18] Stránky projektu Zmizelí sousedé na ZŠ Velký Beranov. Dostupné z: http://zmizeli-sousede.cz/pracestudentu/weby/zsvberanov/.
- [19] Stránky aplikace NetSupport School. Dostupné z: <u>http://www.netsupportschool.com/</u>.
- [20] Otevřené galerie. *Metodický portál* [online]. [cit. 2015-2-9]. Dostupné z: http://autori.rvp.cz/informace-pro-jednotlive-moduly/clanky/otevrene-galerie.
- [21] ROUBAL Pavel. Informatika a výpočetní technika pro střední školy: praktická učebnice.
   Vydání 1. Brno: Computer Press, 2010, 112 s. ISBN 978-80-251-3227-2.
- [22] ROUBAL Pavel. Informatika a výpočetní technika pro střední školy: teoretická učebnice. Vydání 1. Brno: Computer Press, 2010, 103 s. ISBN 978-80-251-3228-9.
- [23] HODÁL Pavel. *Učíme s tabletem měření a senzory* [online]. [cit. 2015-21-6]. Dostupné z: http://www.tybrdo.cz/ucime-s-tabletem-mereni-a-senzory.